Автор: Administrator 10.03.2014 15:33

Есть несколько компьютеров с Windows XP и Windows 7, соединенных сетевым кабелем. Задача настроить локальную сеть.

1. Объединяем все компьютеры в одну рабочую группу, для этого:

В Windows XP необходимо кликнуть правой кнопкой мыши по значку "Мой компьютер" и выбрать пункт "

## Имя компьютера

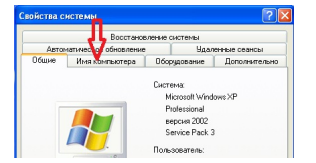

В Windows 7 необходимо кликнуть правой кнопкой мыши по значку "Компьютер" и выбрать пункт "

## Изменить параметры

## Настройка локальной сети

Автор: Administrator 10.03.2014 15:33

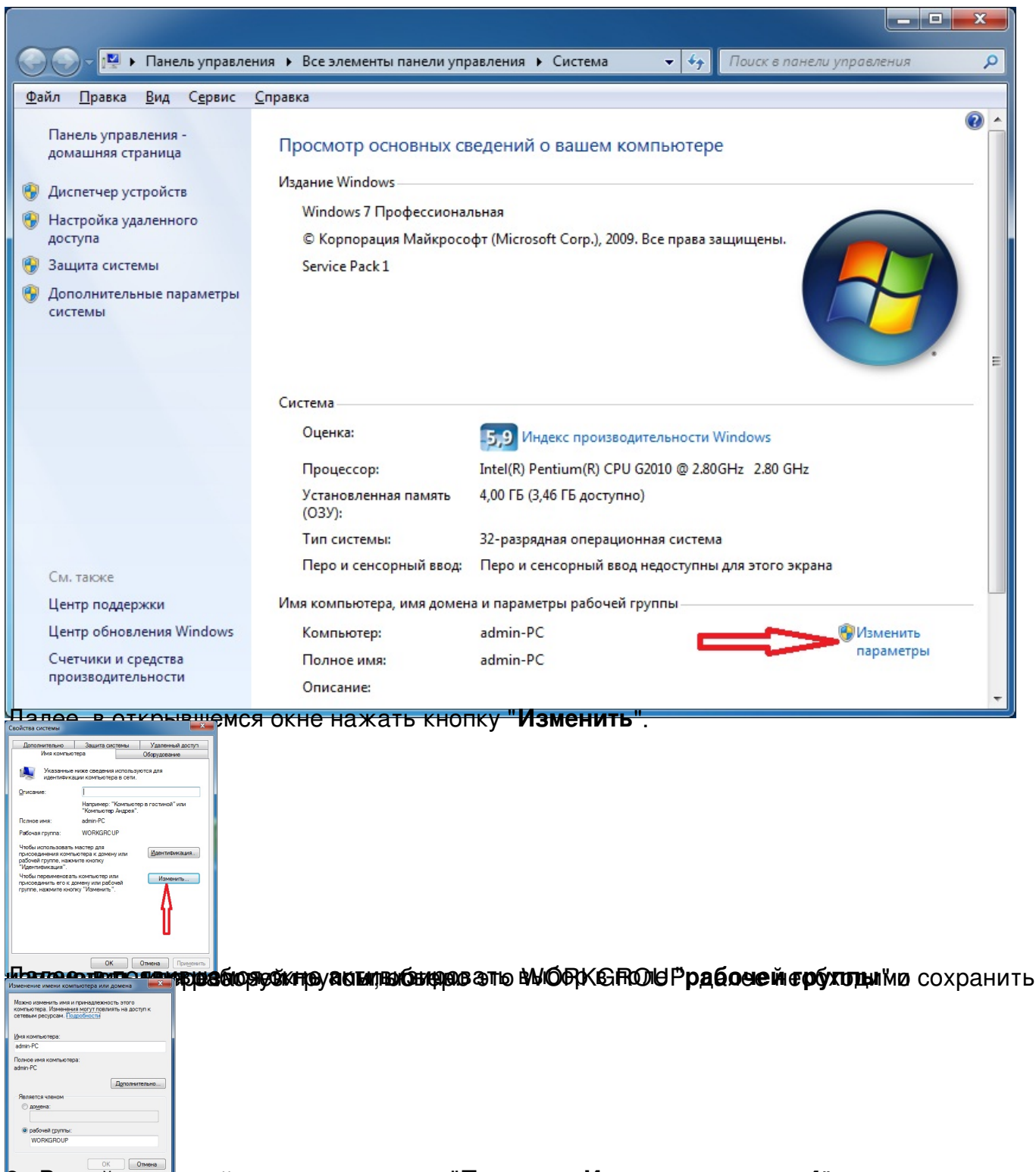

еледужение вах селетевого подключения "Протокол Интернета версии 4" прописать

## Настройка локальной сети

Автор: Administrator 10.03.2014 15:33

| бщие                                                                                                    |                                                                                                    |
|----------------------------------------------------------------------------------------------------|----------------------------------------------------------------------------------------------------|
| Тараметры IP могут назначаться аг<br>поддерживает эту возможность. В<br>Р можно получить у сетевого адми | томатически, если сеть<br>противном случае параметры<br>нистратора.                                             |
| Получить IP-адрес автонатичи                                                                             | ски                                                                                                    |
| Оспользовать следующий IP-а                                                                              | apec:                                                                                                    |
| IP-appec:                                                                                                | 192.168.1.1                                                                                                    |
| Маска подсети:                                                                                           | 255.255.255.0                                                                                                   |
| Основной шлюз:                                                                                           | 192.168.1.1                                                                                                    |
|                                                                                                    | 1000000 ( 10000 ( 10000 ( 10000 ( 10000 ( 10000 ( 10000 ( 10000 ( 10000 ( 10000 ( 10000 ( 10000 ( 10000 ( 10000 |
| <ul> <li>Использовать следующие адр</li> </ul>                                                           | eca DNS-cepsepos:                                                                                               |
| Предпочитаемый DNS-сервер:                                                                               | 192.168.1.1                                                                                                    |
| Альтернативный DNS-сервер:                                                                               |                                                                                                    |
| Подтвердить параметры при                                                                                | 90000                                                                                                    |

Baartestan Brusig and a 50 Mis Main do Bid Man parce (Hauden wids 28 Casts ) A ave: "acta e route 263974",